## Philips GoGear 音樂播放機

SA1ARA02 SA1ARA04 SA1ARA08 SA1ARA16

# 快速入門指南

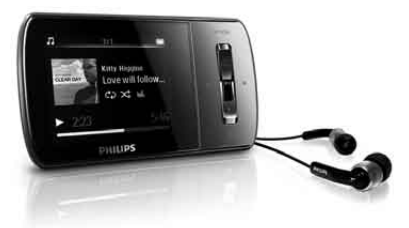

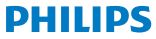

# 需要幫助?

### 請瀏覽

### www.philips.com/welcome

您在該網站可取得完整的支援資料,例如使用者手冊、最新的 軟件升級程式,以及常見問題的答案。

# 內容

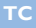

18 註冊您的產品 19 包裝盒內容 20 控制鍵及連線概覽 22 連線與充電 23 安裝軟件 24 開啟 GoGear Aria 25 瀏覽及播放 26 傳輸與編排 27 語音書籍 28 收聽電台 28 設定 29 更新 GoGear Aria 30 需要幫助? 30 處理舊產品及內置電池

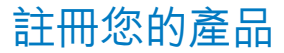

由於您的產品是可以升級的,我們建議您在 www.philips.com/welcome 註冊您的產品,讓我們能在推出最新的免費升級固件時立即通知您。

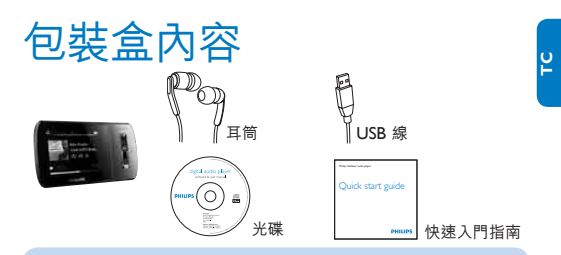

您需要-部電腦,其最低要求如下:

- •Windows XP (SP2 或更高版本) / Vista
- •Pentium III 800MHz 或更高速度的處理器
- •512 MB RAM
- •500MB 硬碟空間
- •互聯網連接
- •Windows® Internet Explorer 6.0 或更高版本
- •光碟機

您還需要:

•USB 連接埠

19

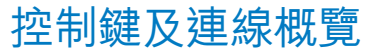

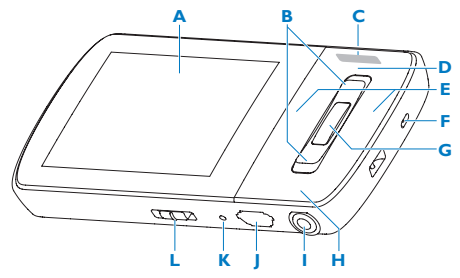

| Α |                  | 熒幕                           |  |
|---|------------------|------------------------------|--|
| в | ▲ / ▼            | 按下:向上/向下捲動                   |  |
|   |                  | 按住:快速向上/向下捲動                 |  |
| С | - VOL +          | 按下:提高/降低音量                   |  |
|   |                  | 按住:快速提高/降低音量                 |  |
|   | OPTIONS          | 檢視可用選項                       |  |
|   | ◀/▶ 按下:跳至下一個/上一個 |                              |  |
| D |                  | 按住:快速向後/向前捲動                 |  |
| E | MIC              | 咪高風                          |  |
|   | ►II              | 按下:播放/暫停/確認                  |  |
| F | ▶ 按下:返回上一級       |                              |  |
| G |                  | 按住:返回至主功能表                   |  |
| н | ត                | 耳筒插孔                         |  |
| Т | <b>⊷</b> (***    | USB 連接插孔                     |  |
|   | RESET            | 按下:重設 GoGear Aria            |  |
| J | 0                | 滑動並按住:打開/關閉 GoGear Aria      |  |
| κ | a                | 滑動:鎖定/解除鎖定所有按鈕 (除 - VOL + 外) |  |

Ľ

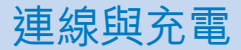

- 1 將隨附 USB 線纜的 USB 插頭連接 至電腦的備用 USB 連接埠。
- 將 USB 傳輸線的小 USB 插頭連接 到 GoGear Aria 的小 USB 插孔中。
- 3 開啟電腦。

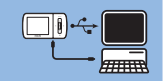

> GoGear Aria 充電。

### 注意

- •首次使用時,讓 GoGear Aria 充電 3 小時。
- •完成充電後,充電動畫會停止,且顯示 🖾 圖示。
- 1 連接 GoGear Aria 至您的電腦。
- 2 將 GoGear Aria 隨附光碟插入電腦光碟機內。
- 3 依照螢幕上的指示完成軟件的安裝。 若安裝程式無法自動啟動:
- 1 使用 Windows 檔案總管瀏覽 CD 內容。
- 2 點擊兩次以.exe 結尾的檔案。

# 安裝軟件

GoGear Aria 隨附下列軟件:

- Philips Device Manager (幫助您獲得 GoGear Aria 的韌體更新)
- Media Converter for Philips (幫助您為 GoGear Aria 轉換及傳 輸視訊檔案)
- Windows Media Player (幫助您為 GoGear Aria 轉換及傳輸 WMP 音樂檔案)

## 重要資訊

- •請記住要安裝隨附 CD-ROM 光碟內的軟件,以便進行音樂與 /或視訊的傳輸。
- 安裝軟件前,請檢查您的電腦是否滿足要求。

# 開啟 GoGear Aria

1 若要在開啟和關閉模式之間切換,請按住 ①約2秒鐘。 GoGear Aria 有一個鎖定切換,可防止意外操作:

- 1 要在播放時鎖定按鈕,請將滑桿移到鎖定位置 🔒。
  - > 除音量鍵以外的所有按鈕都將被鎖定,同時螢幕會顯示一個 鎖定圖示。
- 2 要在播放時再次解除按鈕鎖定,請將滑桿移到中央位置。

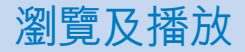

- 2 按 ▶Ⅱ 選擇音樂 / 視訊 / 相片。
  - 模式 □ / ≅:按 ▶□ 在 音樂 / 視訊暫停及播放 之間切換。
  - 模式 卤:按 ▶Ⅱ 開始幻 燈片展示。
- 3 按 OPTIONS 檢視可用選 項。

提示您可以在用戶手冊中 找到更多有關這些功能的 詳細資訊。

| 功能表      | 模式         | 至                     |
|----------|------------|-----------------------|
| л        | 音樂         | 播放音樂曲目                |
| <b>#</b> | 視訊         | 播放視訊                  |
| Ô        | 相片         | 檢視圖片                  |
| 0        | FM<br>收音機  | 收聽 FM 收音<br>機         |
| ⊻        | 錄音         | 建立或收聽<br>錄音           |
| •        | 資料夾<br>檢視  | 檢視資料夾中<br>的檔案         |
| -        | 文字閲<br>讀程式 | 閱讀文字檔案                |
| ٠        | 設定         | 自訂 GoGear<br>Aria 的設定 |
| ©        | 正在播<br>放   | 顯示目前的<br>播放熒幕         |

# 傳輸與編排

您可以安裝 Windows Media Player 以編排檔案及方便地找到 檔案。

- 1 將 GoGear Aria 連接電腦的至 USB 連接埠,打開 Windows® 檔案總管。
- 2 在 GoGear Aria 的大量儲存中建立資料夾。
- 3 使用拖放動作,將音樂分門別類至不同的資料夾中。

MediaConverter<sup>™</sup> for Philips 讓您可以

- 以一個按鈕動作就把視訊從互聯網下載到 PC。
- 將電腦上的視訊檔案 (必須是 Windows Media Player 兼容 的視訊)轉換成適合 GoGear Aria 熒幕大小的正確尺寸。
- · 將轉換後的視訊從電腦傳輸到 GoGear Aria。

## **提示** 視訊轉換及傳輸可能需要花費一段時間,這取決於您的 電腦配置。

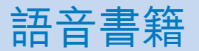

GoGear Aria 支援音訊格式的書籍。要使用此功能, 您需 要從 audible.com 下載 AudibleManager。 您可以使用 AudibleManager 來管理語音書籍的數碼內容。 請存取 audible.com 並註冊。屏幕上的指引將引導您完成整個 AudibleManager 軟件下載程序。

收聽語音書籍時,您可以像瀏覽其它音訊檔案一樣瀏覽語音書籍。

收聽電台

- 1 在主功能表中,選擇 ≥。
- 2 要搜選下一個較強的信號,請按住▲/▼。
- 3 要精細調諧頻率,請小心地按下▲/▼。

Tip 您可以在用戶手冊中找到更多有關預設及自動調諧的資 訊。

# →部分將指引您導覽及自訂**設定**。 1 按▲/▼ 選擇選項。 2 按▶Ⅱ 確認選擇並進入下一級 (如果有)。 3 按 5 返回上一級。 4 按住 5 退出**設定**功能表。

# 更新 GoGear Aria

- 1 確定電腦已連接至互聯網。
- 2 將 GoGear Aria 連接到電腦 (相關指引請參閱連接與充電部分)。
- 3 在電腦上,選擇開始 > 程式 > Philips Digital Audio Player > Aria Device Manager 以啟動 Philips Device Manager。
- 4 按一下 Update (更新)。
  - > Philips GoGear Aria Device Manager 將檢查互聯網上 是否有適用的更新,如果有則進行安裝。
- 5 當屏幕上出現 Update completed (更新完成) 時,按 OK。
- 6 從電腦上斷開 GoGear Aria。
  - > 韌體更新完成後 GoGear Aria 將會重新啟動並可供使用。

# 需要幫助?

### 用戶手冊

參閱此播放機上儲存的用戶手冊

# 線上幫助

轉到 www.philips.com/welcome

# 處理舊產品及內置電池

我們所有產品均採用高品質的材料和組件進行設計和製造,可循環再利用。

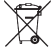

E品上說有WEEE回收筒標籤符號,則表示產品通過European Directive 002/96/EC。此符號亦可與化學品符號配合使用,表示此產品符合此化學品 0環境保護法令。

請勿將您的產品與其他家用廢棄物一併丟棄。請了解或咨詢經銷商,了解本 地環境安全循環再用法規。正確處理舊產品,有助於避免對環境和人體造成

潛在的負面影響。

此產品包含一個符合 European Directive 2006/66/EC 之規定的內置充電電池,切不可同日常家居廢物一起處理。

為了保護產品的功能和安全,請將產品交由官方收集點或服務中心,由專業人士按用戶 手冊中指定的方法移除/更換電池。

請了解本地單獨收集電池的規定,因為正確處理電池,可避免對環境和人體健康造成潛 在的負面影響。

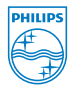

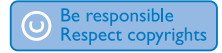

規格如有變更, 恕不另行通知。 所有商標是 Koninklijke Philips Electronics N.V. 或 其各自所有者的財產 © 2009 Koninklijke Philips Electronics N.V. 版權所有。

www.philips.com

中國印刷 wk9331